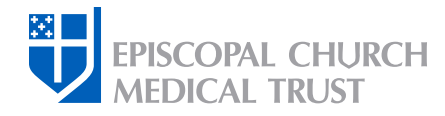

## **Plan Selection for Administrators**

These instructions will guide you through CPG's systems as you make your group plan selections for the coming year.

This task is carried out by the Diocese, Group, and Institution administrators who are responsible for making plan selections for their benefits group(s).

#### Annual Enrollment PLUS! Introducing Delta Dental, our new dental carrier.

You **must** actively enroll in a Delta Dental plan if you wish to have dental coverage through the Medical Trust in 2024. The Medical Trust will no longer offer Cigna dental plans. *Learn more*.

#### Step One: Log in

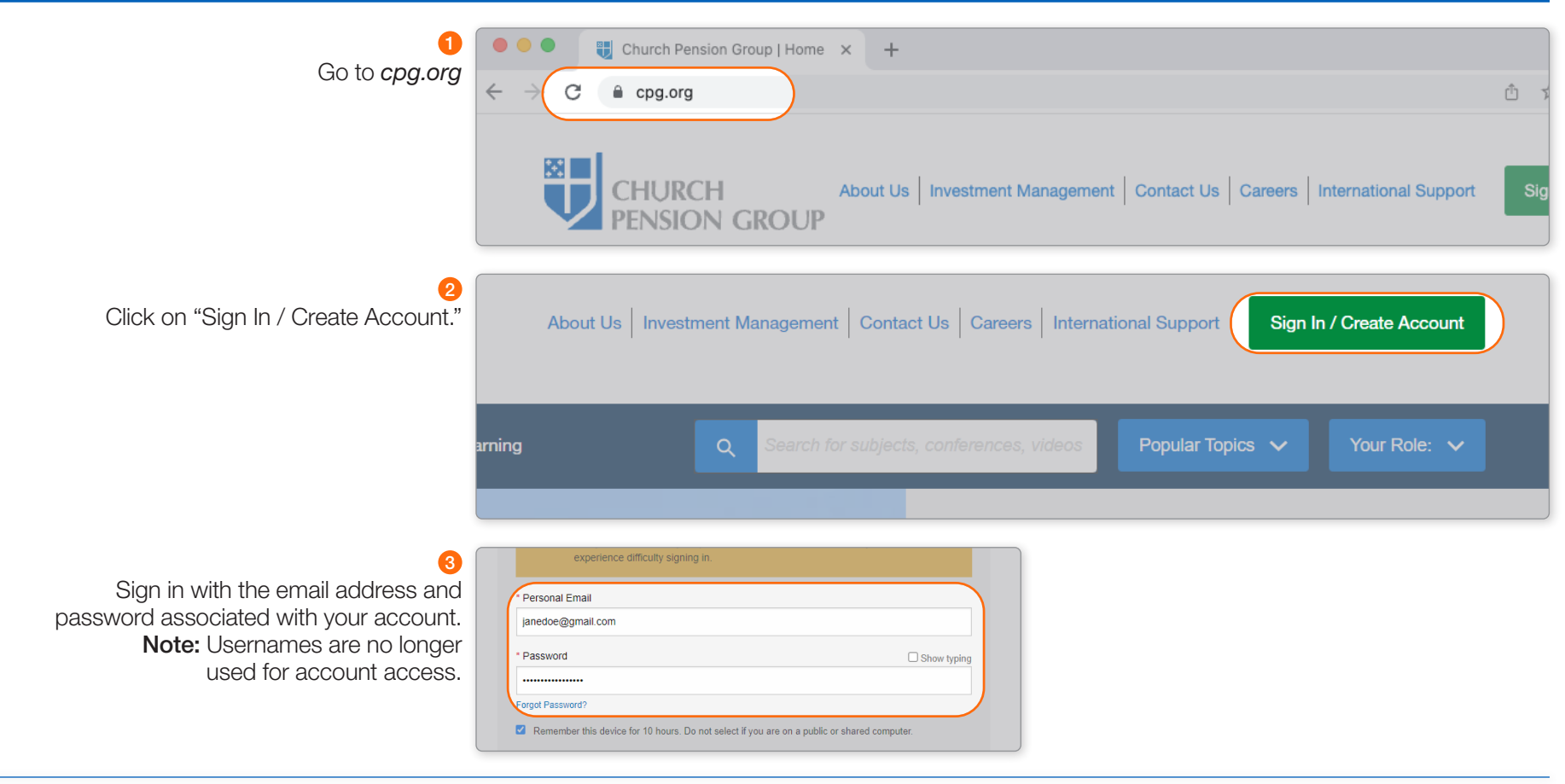

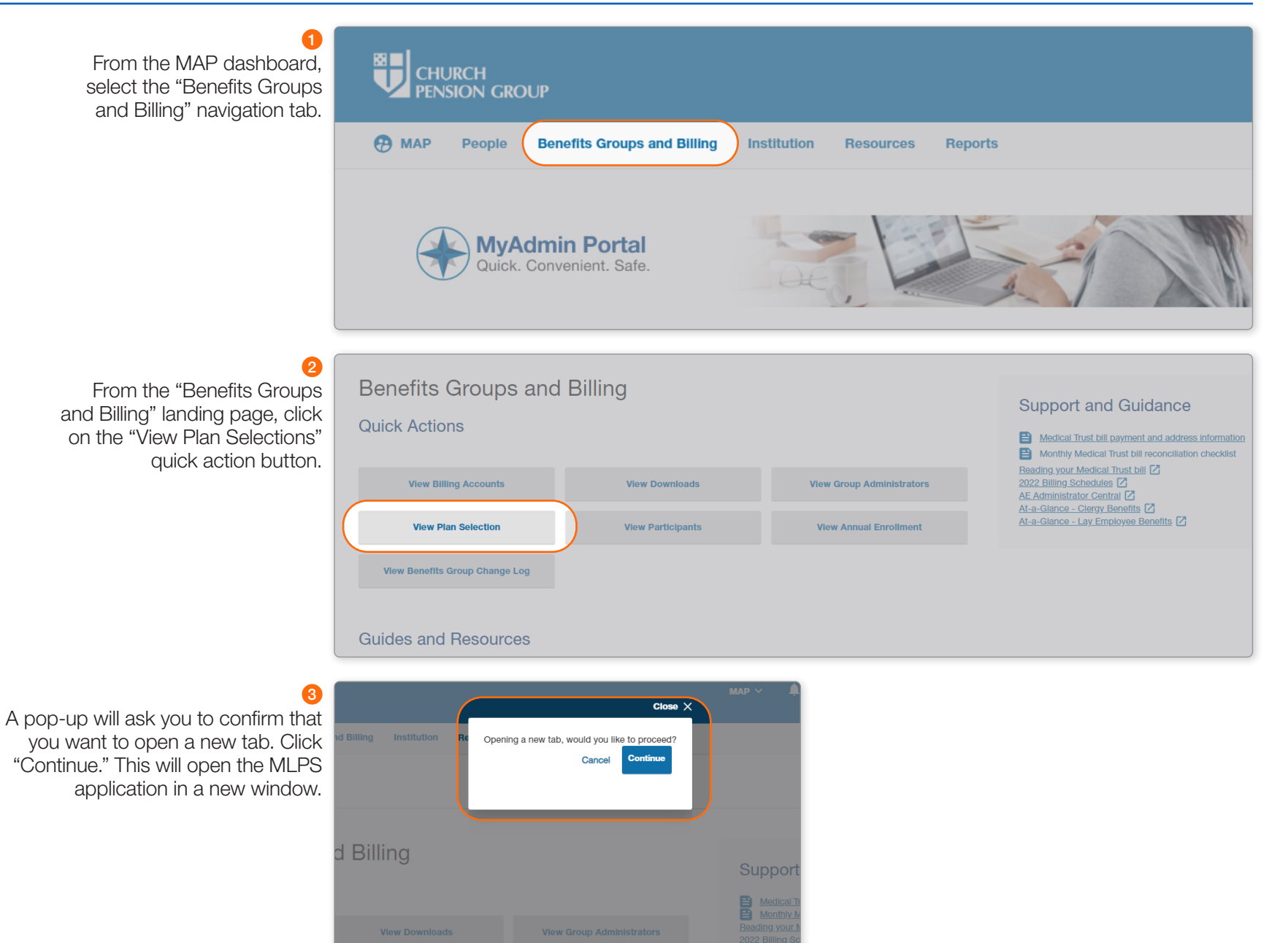

The left side of the MLPS Plan Selection screen offers a menu of options.

If you are responsible for multiple benefits groups (Association Numbers, or ASSNs), choose the group for which you are making plan selections.

CHURCH PENSION GROUP Find Records [hide] Plan Selections Emp **T**Diocese Of XXXX Bus. Unit City Diocese Of XXXX (0XX8) search Effective Date: 2023-01-01 Find Changes Rate Tiers: 4 Rx Option: Standard Change Report Last Modified: 2022-08-24 15:47:20 Plans & Rates **Plan Selections** Annual Enroliment Other Reports Enroliment Option 1 Click here to download your Plan Selection Sheet Account Setup Enroll Total My Web Account Plan Name Plan Code Final % Plus Sps Plus Child Family Plus Child ingle Single Plus Sps othem BCBS BlueCard MSP PPO 70 croup to views 0 Church of St. Elvin \* Church of St. Kylie Church of St. Melvi them BCBS BlueCard PPO 7 MPP4 890 178 Church of St. Melvi Church of St. Odis them BCBS BlueCard PPO 90 1890 Church of St. Ruby . them BCBS CDHP-20/HSA

Otherwise, the screen will display the medical plans to select for your group.

#### [hide]

search

2

## Plan Selections

Diocese Of xxxx (0xx8) Effective Date: 2023-01-01 Rate Tiers: 4 Rx Option: Standard Last Modified: 2022-08-24 15:47:20

#### Option 1 Click here to download your Plan Selection Sheet

| The second second second second second second second second second second second second second second second se |           | Frault |        |          | 2022 Rates |        |                | 2023 Rates |          |            |        |                |  |  |
|----------------------------------------------------------------------------------------------------|-----------|--------|--------|----------|------------|--------|----------------|------------|----------|------------|--------|----------------|--|--|
| Plan Name                                                                                                    | Plan Code | Total  | Single | Plus Sps | Plus Child | Family | Final %<br>Chg | Single     | Plus Sps | Plus Child | Family | Final %<br>Chg |  |  |
| Anthem BCBS BlueCard MSP PPO 70                                                                                 | M512      |        | 693    | 1386     | 1247       | 2079   | 2.06           | 714        | 1428     | 1285       | 2142   | 3.0            |  |  |
| Anthem BCBS BlueCard MSP PPO 80                                                                                 | MS11      |        | 772    | 1544     | 1390       | 2316   | 2.55           | 799        | 1598     | 1438       | 2397   | 3,4            |  |  |
| Anthem BCBS BlueCard MSP PPO 90                                                                                 | MS10      |        | 851    | 1702     | 1532       | 2553   | 2.54           | 881        | 1762     | 1586       | 2643   | 3.5            |  |  |
| Anthem BCBS BlueCard PPO 70                                                                                     | MPP4      |        | 866    | 1732     | 1559       | 2598   | 2.01           | 892        | 1784     | 1606       | 2676   | 3.0            |  |  |
| Anthem BCBS BlueCard PPO 80                                                                                     | MPP3      | 2      | 954    | 1908     | 1717       | 2862   | 2.47           | 987        | 1974     | 1777       | 2961   | 3.4            |  |  |
| Anthem BCBS BlueCard PPO 90                                                                                     | MPP2      | 3      | 1051   | 2102     | 1892       | 3153   | 2.54           | 1088       | 2176     | 1958       | 3264   | 3.5            |  |  |
| Anthem BCBS CDHP-20/HSA                                                                                         | MHDE      | 30     | 761    | 1522     | 1370       | 2283   | 2.98           | 791        | 1582     | 1424       | 2373   | 3.9            |  |  |
|                                                                                                    |           |        |        |          |            |        |                |            |          |            |        |                |  |  |

# Step Four: Review Renewal Package and Plans / Rates, and Make Plan Selections

6

Option 1 Click here to download your Plan Selection Sheet

|                                                                                                    |                                    |                                                 | Enroll |        |                                             | 2022 Rates                           |                      | 1        |        |                                                                                                    |                                                                                                    | kates  |       |        | 100.0  |         |
|----------------------------------------------------------------------------------------------------|------------------------------------|-------------------------------------------------|--------|--------|---------------------------------------------|--------------------------------------|----------------------|----------|--------|----------------------------------------------------------------------------------------------------|----------------------------------------------------------------------------------------------------|--------|-------|--------|--------|---------|
| Review your plan choices and determine                                                                                                    | Plan Name                          | Plan Code                                       | Total  | Single | Plus Sps                                    | Plus Child                           | Family               | Final 99 | Single | Plus Sps                                                                                                    | Plus Child                                                                                                    | Family | Y Fin | nal %  | Accept | Decline |
| your plan selections. <b>Remember to select</b>                                                                                                    | Anthem BCBS BlueCard MSP PPO 70    | M512                                            |        | 693    | 1386                                        | 1247                                 | 2079                 | 2.06     | 714    | 1428                                                                                                    | 1285                                                                                                    | 214    | 42    | 3.04   |        | 0       |
| a Delte Dentel plan if you want dentel                                                                                                    | Anthem BCBS BlueCard HSP PPO 80    | MS11                                            |        | 772    | 1544                                        | 1390                                 | 2316                 | 2.55     | 799    | 1598                                                                                                    | 1430                                                                                                    | 235    | 197   | 3.48   |        | 0       |
| a Della Dentai pian il you want dentai                                                                                                    | Anthem BCBS BlueCard MSP PPO 90    | MS10                                            | 1      | 851    | 1702                                        | 1532                                 | 2553                 | 2.54     | 881    | 1762                                                                                                    | 1586                                                                                                    | 264    | 143   | 3.53   |        | 0       |
| coverage through the Medical Trust!                                                                                                    | Anthem BCBS BlueCard PPO 70        | MPP4                                            |        | 866    | 1732                                        | 1559                                 | 2590                 | 2.01     | 892    | 1784                                                                                                    | 1606                                                                                                    | 263    | 576   | 3.01   |        | 0       |
|                                                                                                    | Anthem BCBS BlueCard PPO 80        | MPP3                                            | 2      | 954    | 1908                                        | 1717                                 | 2862                 | 2.47     | 987    | 1974                                                                                                    | 1777                                                                                                    | 296    | 61    | 3.46   |        | 0       |
|                                                                                                    | Anthem BCBS BlueCard PPO 90        | MPP2                                            | 3      | 1051   | 2102                                        | 1892                                 | 3153                 | 2.54     | 1088   | 2176                                                                                                    | 1958                                                                                                    | 32     | 164   | 3.52   |        | 0       |
| Click the "Accept" or "Decline" button next to                                                                                                    | Anthem BCBS CDHP-20/HSA            | MHDE                                            | 30     | 761    | 1522                                        | 1370                                 | 2283                 | 2.98     | 791    | 1582                                                                                                    | 1424                                                                                                    | 233    | 173   | 3.94   |        | 0       |
| a plan. You must do this for each plan! I lea the                                                                                                    | Cigna Open Access Plus CDHP-20/HSA | MHDC                                            | 182    | 761    | 1522                                        | 1370                                 | 2283                 | 2.98     | 791    | 1582                                                                                                    | 1424                                                                                                    | 233    | 173   | 3.94   | 0      | ۲       |
| in plan. Tou must do this for each plan. Ose the                                                                                                    | Cigna Open Access Plus MSP PPO 70  | MGM4                                            | 1000   | 693    | 1386                                        | 1247                                 | 2079                 | 2.06     | 714    | 1428                                                                                                    | 1285                                                                                                    | 214    | 142   | 3.04   | 0      | ۲       |
| Clear Changes" quick action button to start over.                                                                                                    | Cigna Open Access Plus HSP PPO 80  | MGH3                                            |        | 772    | 1544                                        | 1390                                 | 2316                 | 2.55     | 799    | 1598                                                                                                    | 1430                                                                                                    | 235    | 197   | 3.48   | 0      | ۲       |
|                                                                                                    | Cigna Open Access Plus MSP PPO 90  | MGM2                                            | 1      | 851    | 1702                                        | 1532                                 | 2553                 | 2.53     | 881    | 1762                                                                                                    | 1586                                                                                                    | 264    | 143   | 3.53   | 0      | ۲       |
|                                                                                                    | Cigna Open Access Plus PPO 70      | MG04                                            | 1      | 866    | 1732                                        | 1559                                 | 2598                 | 2.01     | 892    | 1784                                                                                                    | 1606                                                                                                    | 267    | 576   | 3.00   | 0      | ۲       |
| If you wish to request a rate tier or Bx                                                                                                    | Cigna Open Access Plus PPO 80      | M003                                            | 1      | 954    | 1908                                        | 1717                                 | 2862                 | 2.46     | 987    | 1974                                                                                                    | 1777                                                                                                    | 296    | 61    | 3.46   | 0      | ۲       |
| (aborrease value) antian aborrease and "Deswart                                                                                                    | Cigna Open Access Plus PPO 90      | MG02                                            | 5      | 1051   | 2102                                        | 1892                                 | 3153                 | 2.54     | 1088   | 2176                                                                                                    | 1958                                                                                                    | 321    | 164   | 3.52   | 0      | ۲       |
| (pharmacy plan) option change, see Request                                                                                                    | Anthem BCBS BlueCard MSP PPO 100   | MSG9                                            |        |        |                                             |                                      |                      |          | 955    | 1910                                                                                                    | 1719                                                                                                    | 286    | 165   | 3.48   |        | 0       |
| an Additional Quote" instructions below.                                                                                                    | Anthem BCBS BlueCard PPO 100       | MPP1                                            |        |        |                                             |                                      |                      |          | 1180   | 2360                                                                                                    | 2124                                                                                                    | 35-    | 540   | 3.53   |        | 0       |
|                                                                                                    | Anthem BCBS CDHP-15/HSA            | MHDG                                            |        |        |                                             |                                      |                      |          | 917    | 1834                                                                                                    | 1651                                                                                                    | 275    | 51    | 3.97   |        | 0       |
|                                                                                                    | Cigna Open Access Plus CDHP-15/HSA | MCDH                                            |        |        |                                             |                                      |                      |          | 917    | 1834                                                                                                    | 1651                                                                                                    | 275    | 51    | 3.97   | 0      | ۲       |
|                                                                                                    | Cigna Open Access Plus MSP PPO 100 | MGH1                                            | -      |        |                                             | 3                                    |                      | 1        | 955    | 1910                                                                                                    | 1719                                                                                                    | 286    | 165   | 3.48   | 0      | ۲       |
|                                                                                                    | Cigna Open Access Plus PPO 100     | MG01                                            |        |        |                                             |                                      |                      | 1.1.1    | 1180   | 2360                                                                                                    | 2124                                                                                                    | 35-    | 540   | 3.51   | 0      | ۲       |
| 2<br>Review the Participating Group<br>Agreement and then, if you agree                                                                                                    | Legal Consent                      | p-Bod i pa a<br>fra diseditori<br>s est de file | di con |        | - partne, - 4<br>partne, - 4<br>partne, - 4 | terma, ef<br>e departe<br>et eritter | nati ar i<br>ng i st |          | -      | n ( barto<br>poi filo -<br>la - conte                                                                                                    | reactions for<br>market states at<br>a of the state                                                                                                    |        |       | - 11-1 |        |         |
| 2<br>Review the Participating Group<br>Agreement and then, if you agree<br>to its terms, click the checkbox to<br>give legal consent on behalf of your<br>Participating Group and click "Submit." | Legal Consent                      | Consent.                                        |        |        |                                             |                                      |                      |          |        | n ( Badda<br>par Barris<br>Ing Start I<br>Ing Start I<br>Ing Start | pating in<br>definition of<br>of the second<br>pating free<br>to be testing<br>the based<br>of the based<br>of the ba |        |       |        |        |         |

## 1

Plans and Rate selections have been updated successfully when you see the green text at the top of the screen. Your selection grid will become inactive.

Click the *Plan Selection Sheet* link to view a PDF of your completed selections.

| Plan Selections                                                 |
|-----------------------------------------------------------------|
| Diocese Of XXX                                                  |
| Plan and Rate selections have been updated successfully         |
| You may click here to download your <u>Plan Selection Sheet</u> |

### **Optional: Request an Additional Quote**

| Leave the "Accept / Decline" radio buttons blank<br>or click "Clear Changes" to remove selections. | BS BlueCard MSP PPO 100<br>CBS BlueCard PPO 100<br>DS CDHP-15/HSA<br>Access Plus CDHP-15/HSA<br>Access Plus MSP PPO 100<br>Access Plus MSP PPO 100<br>nal Option Requested<br>pecify your plan request | HSG9<br>M9P1<br>MHDG<br>MCDH<br>MGM1<br>MG01 |   | 955<br>1180<br>917<br>917<br>955<br>1180 | 1910<br>2360<br>1834<br>1834<br>1910<br>2360 | 1719<br>2124<br>1651<br>1651<br>1719<br>2124 | 2065<br>3540<br>2751<br>2751<br>2065<br>3540 | 3.49 0<br>3.51 0<br>3.97 0<br>3.97 0<br>3.41 0<br>3.51 0 | O<br>O<br>O<br>O<br>O<br>O<br>O<br>O<br>O<br>O<br>O<br>O<br>O<br>O<br>O<br>O<br>O<br>O<br>O |
|----------------------------------------------------------------------------------------------------|----------------------------------------------------------------------------------------------------|----------------------------------------------|---|------------------------------------------|----------------------------------------------|----------------------------------------------|----------------------------------------------|----------------------------------------------------------|---------------------------------------------------------------------------------------------|
| 2<br>Check "Additional Option Requested" at<br>the bottom of the Plan Selection table.             | Cigna Open Access Plus MSP PPO 100<br>Cigna Open Access Plus PPO 100<br>Additional Option Requested<br>Please specify your plan request                                                                | MGN<br>MG0                                   |   |                                          | 933                                          | 2360                                         | 1719<br>2124                                 | 2065<br>3540                                             | 3.51 0                                                                                      |
| 3 Specify your plan request in the comments box.                                                   | Additional Option Requested                                                                                                    | t.                                           |   |                                          |                                              |                                              |                                              |                                                          |                                                                                             |
| 4<br>Then click "Submit."                                                                          | Access Plus PAP PPO 100<br>h Access Plus PPO 100<br>hal Option Requested<br>becify your plan request                                                                                                   | MG01                                         | - | 953<br>1180                              | 2360                                         | 2124                                         | 2065<br>3540                                 | 3.51                                                     |                                                                                             |

| Use these dropdown menus to choose<br>from the multiple rate tiers and/or Rx<br>(pharmacy plan) options you requested.<br>Choose "Rate Tiers" and/or "Rx Option"<br>values for the plans presented in<br>response to your optional request.                            | Diocese Of xxxx (0xx8)   Effective Date: 2023-01-01   Rate Tiers 4 v Rx Option   Standard v View Plans   Standard v View Plans   Option 1 Click here to download your Plan Selection Sheet   To a true to the Enroll 2022 Rates   2023 Rates 2023 Rates |
|----------------------------------------------------------------------------------------------------|----------------------------------------------------------------------------------------------------|
| 2<br>Then click the "View Plans" button to see<br>the rate changes displayed on screen.                                                                                                    | Effective Date: 2023-01-01<br>Rate Tiers 4 V Rx Option Standard V View Plans<br>Scient<br>Gear Charges                                                                                                    |
| 3<br>To complete plan selections, follow the<br>instructions above in Step Four: "Review<br>Renewal Package, Plans / Rates, and<br>Make Plan Selections", #2 and #3.<br>Note: All plans cannot be declined. If you attempt<br>to do so, a warning message will appear. | Plan Selections   ▼ Diocese of   ◆ Decline all plans not permitted   ✓ No plans have been accepted                                                                                                    |

This material is provided for informational purposes only and should not be viewed as investment, tax, or other advice. It does not constitute a contract or an offer for any products or services. In the event of a conflict between this material and the official plan documents or insurance policies, any official plan documents or insurance policies will govern. The Church Pension Fund ("CPF") and its affiliates (collectively, "CPG") retain the right to amend, terminate, or modify the terms of any benefit plan and/or insurance policy described in this material at any time, for any reason, and, unless otherwise required by applicable law, without notice.